# **HP** Server Automation

for the HP-UX operating system

Software Version: 9.05 or later

HP-UX OS Provisioning Whitepaper

Document Release Date: April 2012 Software Release Date: October 2011

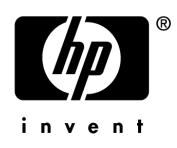

# Legal Notices

# Warranty

The only warranties for HP products and services are set forth in the express warranty statements accompanying such products and services. Nothing herein should be construed as constituting an additional warranty. HP shall not be liable for technical or editorial errors or omissions contained herein.

The information contained herein is subject to change without notice.

## **Restricted Rights Legend**

Confidential computer software. Valid license from HP required for possession, use or copying. Consistent with FAR 12.211 and 12.212, Commercial Computer Software, Computer Software Documentation, and Technical Data for Commercial Items are licensed to the U.S. Government under vendor's standard commercial license.

## **Copyright Notices**

© Copyright 2000-2012 Hewlett-Packard Development Company, L.P.

## Trademark Notices

Adobe® is a trademark of Adobe Systems Incorporated.

Intel® and Itanium® are trademarks of Intel Corporation in the U.S. and other countries.

Microsoft®, Windows®, Windows® XP are U.S. registered trademarks of Microsoft Corporation.

Oracle and Java are registered trademarks of Oracle and/or its affiliates.

UNIX® is a registered trademark of The Open Group.

# **Documentation Updates**

The title page of this document contains the following identifying information:

- Software Version number, which indicates the software version.
- Document Release Date, which changes each time the document is updated.
- Software Release Date, which indicates the release date of this version of the software.

To check for recent updates or to verify that you are using the most recent edition of a document, go to:

## http://support.openview.hp.com/selfsolve/manuals

This site requires that you register for an HP Passport and sign in. To register for an HP Passport ID, go to:

## http://h20229.www2.hp.com/passport-registration.html

Or click the New users - please register link on the HP Passport login page.

You will also receive updated or new editions if you subscribe to the appropriate product support service. Contact your HP sales representative for details.

# Support

Visit the HP Software Support Online web site at:

## www.hp.com/go/hpsoftwaresupport

This web site provides contact information and details about the products, services, and support that HP Software offers.

HP Software online support provides customer self-solve capabilities. It provides a fast and efficient way to access interactive technical support tools needed to manage your business. As a valued support customer, you can benefit by using the support web site to:

- Search for knowledge documents of interest
- Submit and track support cases and enhancement requests
- Download software patches
- Manage support contracts
- Look up HP support contacts
- Review information about available services
- Enter into discussions with other software customers
- Research and register for software training

Most of the support areas require that you register as an HP Passport user and sign in. Many also require a support contract. To register for an HP Passport ID, go to:

## http://h20229.www2.hp.com/passport-registration.html

To find more information about access levels, go to:

## http://h20230.www2.hp.com/new\_access\_levels.jsp

# Contents

| HP-UX Provisioning                              | 3 |
|-------------------------------------------------|---|
| Overview                                        | 3 |
| Prerequisites                                   | 3 |
| Ignite Setup on the SA Core                     | 3 |
| APXs                                            | 1 |
| Customer Configuration Subfolders               | 1 |
| Permissions                                     | 5 |
| OS Installation                                 | 5 |
| Installing an Operating System on HP-UX Servers | 5 |
| Creating a Custom Configuration                 | 3 |
| Boot Target                                     | ) |
| Provision the Target Servers                    | ) |
| Deleting Custom Configurations 16               | 3 |
| Additional Information                          | 7 |
| Glossary                                        | 7 |
| Useful Links                                    | 3 |
| Troubleshooting                                 | 3 |

# **HP-UX** Provisioning

# Overview

HP-UX Provisioning installs HP-UX on bare metal systems using custom configurations. The HP-UX Provisioning process requires the following tasks:

- Setting up an Ignite environment on SA cores/satellites
- Creating custom configurations using the Custom Configuration Editor APX on the SA core
- Booting the target to the Network boot prompt
- Provisioning targets using the HP-UX Provisioning APX on the SA Core

The following sections discuss these tasks.

# Prerequisites

You must insure that the following prerequisites are met before you can provision HP-UX servers.

# Ignite Setup on the SA Core

To provision HP-UX servers, you must set up Ignite Configurations. This includes:

- updating the configuration file
- updating the Index file
- copying the golden image archives on each SA core

For detailed information on Ignite-LUX software on a server running Linux, see

#### http://www.hp.com/go/ignite-ux-docs

The following tasks are required to set up the 11.31 golden archive-based configuration on the SA Core:

• Copy over the sample golden image to the following location:

/var/opt/ignite/archives/B.11.31/

• Copy over the corresponding .cfg file to following location:

/var/opt/ignite/data/Rel\_B.11.31/B.11.31\_archive\_IA.cfg

• Add an entry in /var/opt/ignite/INDEX for the configuration as follows:

```
cfg "HP-UX B.11.31 Opsware Archive" {
```

```
description "This selection supplies the sample golden archive
created by the IUX team"
"/opt/ignite/data/Rel_B.11.31/config"
"/opt/ignite/data/Rel_B.11.31/hw_patches_cfg"
"/var/opt/ignite/data/Rel_B.11.31/B.11.31_archive_IA.cfg"
"/var/opt/ignite/data/config.local"
}
```

# **APXs**

- SA installs the HP-UX Provisioning APX (Automation Platform Extensions) and Custom Configuration Editor APX which perform parts of the provisioning process. These APXs appear in the SA Client APX Library.
- You can access APXs either through the SA Client or through an SA supported browser. HP recommends running the Custom Configuration Editor APX with Internet Explorer.
- Adobe Flash Player Version 10.0 or above must be installed on all machines on which you plan to run HP-UX Provisioning APXs.

# **Customer Configuration Subfolders**

SA Administrators for HP-UX Provisioning or any user who has privileges to the following folder must create a sample configuration for every customer for whom users want to create configurations:

#### Library ➤ By Folder ➤ Opsware ➤ Tools ➤ OS Provisioning ➤ HP-UX Provisioning

The sample configuration is the same as the configuration that is created when you use the Custom Configuration Editor APX. It is called the sample configuration because it is the first configuration created for each new customer. When the first configuration is created, a subfolder is created for that new customer. If the SA Administrator wants to assign restricted access to a user/group based on configurations belonging to a specific customer, they must grant permission to that customer subfolder.

The SA Administrator can see subfolders created with the customer name only after creating the sample configuration.

When you create the sample configuration, make sure that you select the new customer so that the subfolder with the customer name is created immediately within the configuration folder. The SA Administrator can assign read/write access to the user/group to access configurations. For example, say that PROV\_USR needs access to HP-UX Provisioning and should have access only to configurations belonging to CustA and CustB customers:

- 1 Open the Custom Configuration Editor APX using Internet Explorer.
- 2 Log on as SA Administrator or as any user who has access to Library ➤ By Folder ➤ Opsware ➤ Tools ➤ OS Provisioning ➤ HP-UX Provisioning
- 3 Create a sample configuration for CustA and CustB using the Custom Configuration Editor APX.
- 4 Log on to the SA client as SA Administrator for HP-UX Provisioning. Create subfolders named CustA and CustB at the following location:

Library ➤ By Folder ➤ Opsware ➤ Tools ➤ OS Provisioning ➤ HP-UX Provisioning/CustA

Library ➤ By Folder ➤ Opsware ➤ Tools ➤ OS Provisioning ➤ HP-UX Provisioning/CustB

## Permissions

This section discusses the minimum permissions required to use the HP-UX Provisioning feature. Your SA Administrators for HP-UX Provisioning can optionally provide additional permissions that enable more features.

#### **User/Group Permissions**

SA Administrators for HP-UX Provisioning must grant the following permissions to the user/ group:

- Facilities You must have read/write access to any facility where the Integrity servers are provisioned with the configurations created by the Custom Configuration Editor APX.
- Customers You must have read/write access to any Not Assigned customer to run the provisioning job successfully.
- You must also have read/write access to any customer on whose behalf the HP-UX configurations are created.
- Features You must have Managed Server and Groups permission so that you can actually see the server in SA after you provision it.

#### **Folder Permissions**

SA Administrators for HP-UX Provisioning must also grant folder permissions to list APXs, software policies, and configurations.

• APXs – You must have List Contents Of Folder and Execute Objects Within Folder permissions to the following folder to access HP-UX Provisioning and Custom Configuration Editor APXs:

## Library ➤ By Folder ➤ Opsware ➤ Tools ➤ OS Provisioning ➤ HP-UX

- Software Policies You must have List contents of Folder, Read Objects Within Folder, and Execute Objects Within Folder permissions to the folders where HP-UX software policies used to define the configurations are placed.
- Configurations You must have Read Objects Within Folder and Write Objects Within Folder permissions to the following folder because it contains the HP-UX configurations:

# Library ➤ By Folder ➤ Opsware ➤ Tools ➤ OS Provisioning ➤ HP-UX Provisioning/<customer\_name>

# **OS** Installation

# Installing an Operating System on HP-UX Servers

HP-UX Provisioning installs HP-UX on bare metal systems using custom configurations. The HP-UX Provisioning process requires the following tasks:

- Setting up an Ignite environment on SA cores/satellites
- Creating custom configurations using the Custom Configuration Editor APX on the SA core
- Booting the target to the Network boot prompt
- Provisioning targets using the HP-UX Provisioning APX on the SA Core

The following sections discuss these tasks.

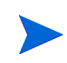

You must have set up Ignite before continuing. For more information, see Ignite Setup on the SA Core on page 3.

# Creating a Custom Configuration

You can specify customized configurations to be applied to an Integrity server. You can specify Ignite attributes that are applied on the server during HP-UX installation on top of the standard golden image configurations. You can also select additional software policies to be remediated as part of the HP-UX installation.

You can build customer-specific configurations by specifying the platform, base configuration, Ignite attributes, and related software policies. You can customize the installation to meet your specific needs.

To provision the server in a customized way, you must first create a custom configuration.

## **HP-UX Custom Configuration Editor APX**

To access the HP-UX Custom Configuration Editor APX:

1 In the SAS Web Client: Open Internet Explorer and specify the URL:

https://<your core>/webapp/<APX Unique Name>

The unique name for the APX is displayed in the SAS Web Client.

2 In the SA Client: Click the **Library** tab and select **Extensions** ➤ **Web** ➤ **HPUX Custom Config Editor**. The unique name for the APX is displayed when you select the APX.

In this instance, the Custom Configuration Editor APX name is com.hp.osprov.hpuxconfig.

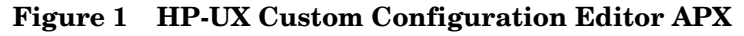

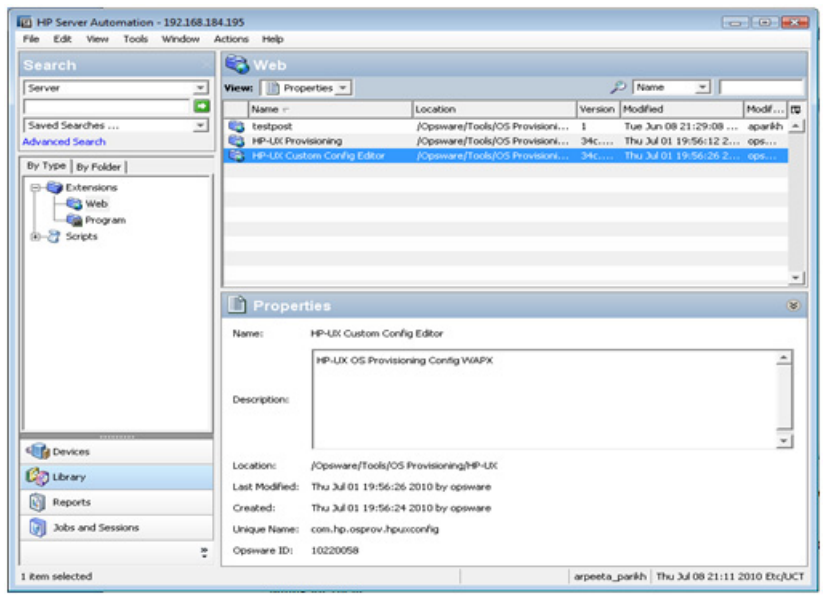

All existing custom configurations are listed with Name, Customer, HP-UX Platform, Ignite Server, and Base Config details. The Refresh, Create, and Delete buttons also appear.

Figure 2 HP-UX Custom Configuration Editor APX – List Existing Configurations

| 2  | https://192.168.184.3                                  | 195/webapp/com.hp.os | prov           |                              | 🔂 Home 🝷                       |
|----|--------------------------------------------------------|----------------------|----------------|------------------------------|--------------------------------|
| -U | X Configurations in SA<br>e/Delete HP-UX Configuration | ons                  |                |                              |                                |
|    | Name                                                   | Customer             | HP-UX Platform | Ignite Server                | Base Config                    |
| 1  | testing                                                | Not Assigned         | HP-UX 11.31    | tomato2.tomato.qa.opsware.co | HP-UX 8-11-31_vPar Default     |
| 1  | LVM 11.31 vPar Satelite                                | Not Assigned         | HP-UX 11.31    | jade4.jade.ga.opsware.com    | HP-UX 8.11.31_vPar Default     |
| 1  | 11.23 vPar for Slave 33                                | Not Assigned         | HP-UX 11.23    | jade3.jade.ga.opsware.com    | HP-UX 8.11.23_vPar Default     |
| 1  | 11.23 Standalone                                       | Not Assigned         | HP-UX 11.23    | tomato2.tomato.qa.opsware.co | HP-UX 8-11-23 Standalone Defau |
|    | 11.23 Standalone Correcte                              | Not Assigned         | HP-UX 11.23    | tomato2.tomato.qa.opsware.co | HP-UX 8.11.23 Standalone Defau |
| 1  | 11.31 standalone for mast                              | Not Assigned         | HP-UX 11.31    | tomato2.tomato.qa.opsware.co | HP-UX 8.11.31_standalone Defau |
|    | 11.31 vPar Slave Core                                  | Not Assigned         | HP-UX 11.31    | jade3.jade.ga.opsware.com    | HP-UX 8-11-31_vPar Default     |
| 1  | 11.23 vPar on slave core                               | Not Assigned         | HP-UX 11.23    | jade3.jade.qa.opsware.com    | HP-UX 8.11.23_vPar Default     |
|    | 11.31 vPar for satelite                                | Not Assigned         | HP-UX 11.31    | jade4.jade.ga.opsware.com    | HP-UX 8.11.31_vPar Default     |
| 1  | LVM 11.31 vPar for Satelite                            | Not Assigned         | HP-UX 11.31    | jade4.jade.qa.opsware.com    | HP-UX 8.11.31_vPar Default     |
| •  | LVM 11.31 vPar for n026                                | Not Assigned         | HP-UX 11.31    | jade4.jade.ga.opsware.com    | HP-UX 8.11.31_vPar Default     |
| 1  | LVM-2 11.31 BA on n026                                 | Not Assigned         | HP-UX 11.31    | jade4.jade.qa.opsware.com    | HP-UX 8.11.31_standalone Defau |
|    | 11.23 test sw policy                                   | Not Assigned         | HP-UX 11.23    | tomato2.tomato.qa.opsware.co | HP-UX 8.11.23 Standalone Defau |
| 1  | LVM Test on Satelite                                   | Not Assigned         | HP-UX 11.31    | jade4.jade.qa.opsware.com    | HP-UX 8.11.31_vPar Default     |
| •  | LVM test 3 for satelite                                | Not Assigned         | HP-UX 11.31    | jade4.jade.ga.opsware.com    | HP-UX 8-11.31_vPar Default     |
| 1  | LVM FS Test                                            | Not Assigned         | HP-UX 11.31    | jade4.jade.qa.opsware.com    | HP-UX 8.11.31_vPer Default     |
|    | LVM Test 2                                             | Not Assigned         | HP-UX 11.31    | jade4.jade.qa.opsware.com    | HP-UX 8.11.31_vPar Default     |
| 1  | 11.23 vPar for multi target                            | Customer A           | HP-UX 11.23    | jade3.jade.ga.opsware.com    | HP-UX 8.11.23_vPar Default     |
| 1  | validate 11.23 vPar on slav                            | Customer A           | HP-UX 11.23    | tomato2.tomato.qa.opsware.co | HP-UX 8-11-23_vPar Default     |
| 1  | validate 11.2 vPar on slave                            | Customer A           | HP-UX 11.23    | jade3.jade.qa.opsware.com    | HP-UX 8.11.23_vPar Default     |
| •  | vPar for LVM on Satelite                               | Customer A           | HP-UX 11.31    | jade4.jade.qa.opsware.com    | HP-UX 8-11-31_vPar Default     |
| 1  | LVM attributes on vPar k08                             | Customer A           | HP-UX 11.31    | jade4.jade.ga.opsware.com    | HP-UX 8.11.31_vPar Default     |

When you select any existing configuration from the list, you will see additional details such as Custom Configurations and Software policies.

The Configuration listings are based on permissions assigned to you. You are able to list configurations belonging to the customers for which you have been granted permission. The configuration can be customer dependent or customer independent.

A customer independent configuration is accessible to all users. A customer dependant configuration is accessible to only those users who have appropriate permissions assigned. You can make the configuration dependant or independent by selecting the customer when you create the configuration.

The HP-UX Custom Configuration Editor APX enables you to:

- Create Custom Configurations
- Delete Custom Configurations

#### **Creating a Custom Configuration**

To create a custom configuration:

- 1 Open the HP-UX Custom Configuration Editor APX using Internet Explorer.
- 2 Click the Create button and specify the required details to create a new custom configuration.

| https://192.168.184.195<br>File Edit View Fav                                                                         | /webapp/com.hp.osprov.hpuxconfig/ - Windows Internet I<br>orites Tools Help                                                                                                    | Explorer                                                                                                    |
|----------------------------------------------------------------------------------------------------|----------------------------------------------------------------------------------------------------|----------------------------------------------------------------------------------------------------|
| 🕒 🗸 🔹 https://l                                                                                                    | 92.168.184.195/webapp/com.hp.osprov 👻 😧 Certificate                                                                                                    | Error 🍫 🐹 Google 🖉                                                                                                    |
| 🚖 🔗 🙋 https://19/                                                                                                    | 168.184.195/webapp/com.hp.osprov                                                                                                    | 🖓 Home 👻                                                                                                    |
| Config Name<br>Config description<br>Customer<br>Platform<br>Base Configuration<br>Custom Config<br>Software Policies | Create an HP-UX Configuration NOTE: Please use Internet Explorer to run this APX to creat 11.31 vPar provisioning the servers with 11.31 vPar tomato2.tomato.qa.opsware.com:Release 11.31:HF hp_pri_swap=6291456Kb "Create /export volume"=TRUE Related Software Policies HP-UX Provisioning Ignite Server | e the configuration<br>UX B.11.31_vPar Default v<br>Selected Software Policies<br>swapoff_B.11.31.0809.02_HP-UX_B.11.31_IA_PA ( |
|                                                                                                    | HallocNextGen_B.11.31.0903.02_HP-UX_B.11.31<br>HDSChecksum_A.01.01.02_HP-UX_B.11.31_IA+<br>DRD_I131_WEB1002 Depot<br>NumerkUser_B.11.31.0809.03_HP-UX_B.11.31_<br>SwPkgBuilder_A.02.00.32.450_HP-UX_B.11.31_I<br>swappf_B.11.31.0809.02_HP-UX_B.11.31_IA_P<br>4                                            | HallocNextGen_B.11.31.0903.02_HP-UX_B.11.31_T<br>NumericUser_B.11.31.0809.03_HP-UX_B.11.31_TA                                   |
| Refresh                                                                                                    |                                                                                                    | < Back Create                                                                                                    |

Figure 3 HP-UX Custom Configuration Editor – Create Custom Config

3 You must specify the following required details to define the HP-UX custom configuration:

 Config Name: This is a mandatory field. It must be unique for each customer. The APX validates the following specifications:

- Must not exceed 255 characters in length.
- Must not begin or end with an empty space.
- Must not begin with punctuation, including @#\$%^&\*()+\_-,./:;~{}[]|\'"?=`
- Should not use newline, tab, flash or backslash.
- Config Description: This is an optional field that can contain explanatory text describing the purpose and use of the configuration.
- Customer: By default, this is set to Not Assigned, which makes the configuration customer independent. You can only list those customers for which you have permission. You will not be able to list the configurations if appropriate permissions have not been granted to you for that customer.
- Platform: This is a mandatory field. You must select either 11.31 or 11.23 from the drop-down menu. Base configuration or Related Software Policies are dependent on platform selection. If the platform was not selected and you try to select either Base configuration or Related Software Policies, a warning message appears.
- Base Configuration: Content is displayed based on the HP-UX platform selected.
- Custom Config: This is an optional field that can be used to specify Ignite attributes. Any valid Ignite attributes specified in this field overwrite the configuration values specified in the golden image, which allows you to provision the servers in a customized manner.

The following are examples of Ignite attributes:

```
_hp_pri_swap=6291456Kb
"Create /export volume"=TRUE
_hp_root_disk="0/1/1/1.2.0"
```

\_hp\_disk\_layout="Logical Volume manager (LVM) with VxFS"

For detailed information on Ignite custom attributes, see

# http://h20000.www2.hp.com/bc/docs/support/SupportManual/c01942568/c01942568.pdf

If the attributes and values specified are valid, they are applied on the servers on top of the standard image configurations. However, if the attributes specified are invalid or have incorrect syntax, provisioning will not start.

In some cases, attributes and values are incompatible. For example, say that you want to provision the server with the following Ignite attributes:

\_hp\_pri\_swap=6291456Kb "Create /export volume"=TRUE

The Ignite attributes syntax is correct and also has valid values but your target does not have enough disk space to implement it. As a result, a warning message is displayed on the targets before provisioning starts.

4 Related Software Policies: This is an optional field consisting of a drop-down menu whose contents are displayed based on the platform selected. You can select multiple Related Software policies by holding the CTRL key and dragging the policies to the selected software policies list to apply them on the server after provisioning is completed and the agent is installed.

You can change the sequence of a selected software policy by dragging it up or down. Polices specified in Selected Software Policies are applied on top of the standard policies in the golden Ignite image.

After the details for all mandatory fields, Config Name, Platform and Base Config are specified, the Create button is enabled.

5 Click the Create button. A confirmation message appears and the newly created configuration is listed.

#### Figure 4 Newly Created Custom Config Profile

| 16        | - / https://192.16                                           | 8.184.195/webap            | p/com.h  | p.osprov 👻 😒 Ce | rtificate Error 49                                                        | Goog       | le               |                 | ø   |
|-----------|--------------------------------------------------------------|----------------------------|----------|-----------------|---------------------------------------------------------------------------|------------|------------------|-----------------|-----|
|           | A https://192.168.1                                          | 184.195/webapp/            | com.hp.c | sprov           |                                                                           |            |                  | 🚱 Home          | -   |
| p-U       | IX Configurations in SA<br>te/Delete HP-UX Configu           | rations                    |          |                 |                                                                           |            |                  |                 |     |
|           | Name                                                         | Customer                   |          | HP-UX Platform  | Ignite Server                                                             |            | Base Config      |                 |     |
| ۲         | LVM test 3 for satelite                                      | Not Assigned               |          | HP-UX 11.31     | jade4.jade.ga.op                                                          | osware.com | HP-UX 8.11.31_   | vPar Default    | 1   |
| ۲         | LVM FS Test                                                  | Not Assigned               |          | HP-UX 11.31     | jade4.jade.qa.op                                                          | sware.com  | HP-UX 8.11.31_   | vPar Default    | 1   |
| r         | LVM Test 2                                                   | Not Assigned               |          | HP-UX 11.31     | jade4.jade.qa.op                                                          | sware.com  | HP-UX 8.11.31_   | Par Default     | 1   |
| ۲         | 11.23 vPar for multi tar                                     | Customer A                 |          | HP-UX 11.23     | jade3.jade.qa.op                                                          | osware.com | HP-UX 8.11.23_   | 23_vPar Default |     |
| ۲         | validate 11.23 vPar on                                       | Customer A                 |          | HP-UX 11.23     | tomato2.tomato.qa.opswar HP+UX 8.1<br>jade3.jade.qa.opsware.com HP+UX 8.1 |            | HP-UX 8.11.23_   | 23_vPar Default |     |
| r         | validate 11.2 vPar on s                                      | Customer A                 |          | HP-UX 11.23     |                                                                           |            | HP-UX 8.11.23_   | vPar Default    | 1   |
| r         | vPar for LVM on Satelite                                     | Customer A                 |          | HP-UX 11.31     | jade4.jade.ga.op                                                          | osware.com | HP-UX 8.11.31_   | Par Default     | П   |
| ۲         | LVM attributes on vPar                                       | Customer A                 |          | HP-UX 11.31     | jade4.jade.qa.op                                                          | psware.com | HP-UX 8.11.31_   | Par Default     |     |
| 5         | 11.31 vPar                                                   | Customer A                 |          | HP-UX 11.31     | tomato2.tomato                                                            | .qa.opswar | HP-UX 8.11.31_   | vPar Default    |     |
|           | in and details.                                              |                            |          | - Policies      |                                                                           |            |                  |                 |     |
| adie      | ional details!                                               |                            | Softwar  | e Policies      |                                                                           |            |                  |                 |     |
| am<br>0.2 | e: 11.31 vPar<br>8810058                                     |                            | ID       |                 |                                                                           | Name       |                  |                 |     |
| esc       | ription: This config is inte                                 | ended to use               | 19000    | 58              |                                                                           | swapoff_t  | 3.11.31.0809.02_ | HP-UX_8.11.     | 31  |
| old       | rovisioning the servers w<br>en image with custom att        | th 11.31 vPar<br>tributes. | 1820058  |                 | MallocNextGen_8.11.31.0903.02_HP-0                                        |            | 03.02_HP-U)      | U               |     |
|           |                                                              |                            | 18600    | 58              |                                                                           | NumericU   | ser_8.11.31.0805 | NO3_HP-UX_I     | 8.1 |
| ine ine   | tom Config:<br>pri_amap=6291456Kb<br>ate /export volume"=TRL | JE                         |          |                 |                                                                           |            |                  |                 |     |

# **Boot Target**

The network booted integrity client requires selecting the desired LAN and target OS to install. It waits for server side install instructions to start HP-UX Provisioning. The following figure shows a target client waiting to be installed.

Figure 5 Server Waiting to be Installed

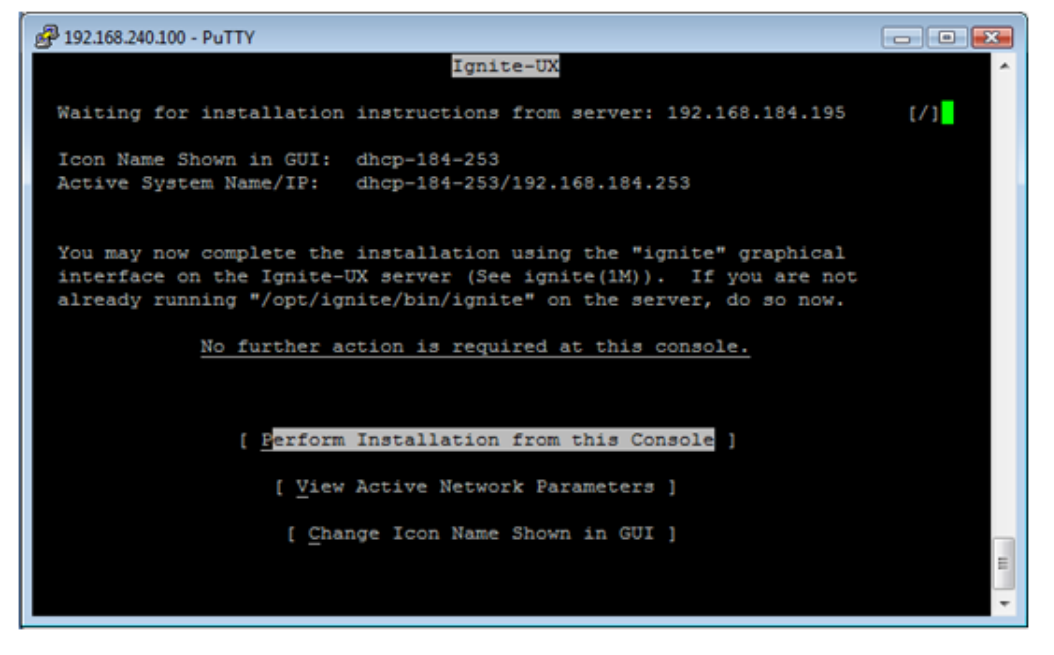

For more information, see:

http://h20000.www2.hp.com/bc/docs/support/SupportManual/c01868281/c01868281.pdf

# **Provision the Target Servers**

Once the custom configuration is created, it is listed on the HP-UX Provisioning APX on the SA Client. The target server waiting at the network boot prompt is listed under the unprovisioned servers list on the HP-UX Provisioning APX. The following section describes how to provision the targets.

#### **HP-UX Provisioning APX**

To access HP-UX Provisioning APX:

- 1 Log on to the SA Client.
- 2 Click the **Library** tab and select **Extensions** ➤ **Web** ➤ **HP-UX Provisioning**.

| Figure 6 | HP-UX Provisioning APX |
|----------|------------------------|
|----------|------------------------|

|                   | Web            |                            |                                                                    |         |                |             |         |    |
|-------------------|----------------|----------------------------|--------------------------------------------------------------------|---------|----------------|-------------|---------|----|
|                   | View ID Proc   | writes v                   |                                                                    |         | D Name         | -           |         |    |
|                   |                |                            | -                                                                  | lu      | 1              |             | 1       | Te |
|                   | Name -         |                            | Location                                                           | Version | Modified       |             | Plode   | 10 |
| aved searches     | testpost       | delocalese                 | (Opsware/Tools/OS Provision                                        | 1       | Tue Jun 08 2   | 1:29:08     | aparith | -  |
| vanced search     | ER HELIK OW    | tom Confin Editor          | (Opsware/Tools/OS Provisioni                                       | 344     | The bill 19    | 56-76.2     | 004     | ۰. |
| Type By Folder    |                | com core ig coror          | Population of Longel Co. L. D. D. D. D. D. D. D. D. D. D. D. D. D. |         | 1110 201 01 12 | 100120 2111 |         |    |
|                   |                |                            |                                                                    |         |                |             |         |    |
|                   | Proper         | ties<br>MDJIV Provisioning |                                                                    |         |                |             |         | (8 |
|                   | rearity.       | PP-OX Provisioning         | ,                                                                  |         |                |             |         | _  |
|                   | Description:   | HPUX OS Provisk            | oning APX                                                          |         |                |             |         | 1  |
|                   | 1              |                            |                                                                    |         |                |             |         | •  |
| Devices           | Location       | /Opsware/Tools/O           | 5 Provisioning http://                                             |         |                |             |         |    |
| Ubrary            | Louis Martinet | 70pma 0/1008/0             |                                                                    |         |                |             |         |    |
| Becorts           | Last Modfied:  | mu Jurol 19:56:1           | 2 2010 by opsware                                                  |         |                |             |         |    |
| L'ontroite        | Created:       | Thu Jul 01 19:56:0         | 9 2010 by opsware                                                  |         |                |             |         |    |
| Jobs and Sessions | Unique Name:   | com.hp.sa.hpuxpr           | ov_web                                                             |         |                |             |         |    |
|                   |                |                            |                                                                    |         |                |             |         |    |

The HP-UX Provisioning APX popup window showing the HP-UX configuration opens.

Figure 7 HP-UX Provisioning APX – Listing of HP-UX Configurations

|   | te/Edit/Delete HPUX Config | urations      |                |                        |                          |
|---|----------------------------|---------------|----------------|------------------------|--------------------------|
|   | Name                       | Customer      | HP-UX Platform | Ignite Server          | Base Config              |
| ٢ | profile 11.31 vpar         | Not Assigned  | HP-UX 11.31    | tomato2.tomato.qa.opsr | HP-UX 8.11.31_vPar Defau |
| ٢ | Profile 11.31 Standalone   | Not Assigned  | HP-UX 11.31    | tomato2.tomato.qa.opsv | HP-UX 8.11.31_standalone |
| ٢ | Profile 11.23 vPar         | Not Assigned  | HP-UX 11.23    | tomato2.tomato.ga.opsv | HP-UX 8.11.23_vPar Defau |
| ٢ | 11.31 vPar Config          | Not Assigned  | HP-UX 11.31    | tomato2.tomato.qa.opsv | HP-UX 8.11.31_vPar Defau |
| ٢ | 11.31 config - test custor | Test Customer | HP-UX 11.31    | tomato2.tomato.qa.opsv | HP-UX 8.11.31_standalone |
| ٢ | Config 11.31               | Not Assigned  | HP-UX 11.31    | tomato2.tomato.qa.opsv | HP-UX 8.11.31_standalone |
| ٢ | 11.31 config               | Not Assigned  | HP-UX 11.31    | tomato2.tomato.ga.opsv | HP-UX 8.11.31_standalone |
| ٢ | 11.31 standalone           | Not Assigned  | HP-UX 11.31    | tomato2.tomato.ga.opsv | HP-UX 8.11.31_standalone |
| ٢ | Blade without Final config | Not Assigned  | HP-UX 11.31    | tomato2.tomato.qa.opsv | HP-UX 8.11.31_standalone |
| ۲ | sy_1131_vpar_name          | Opsware       | HP-UX 11.31    | tomato2.tomato.qa.opsv | HP-UX 8.11.31_vPar Defau |
| ٢ | Config 11.31 on Blade86    | Not Assigned  | HP-UX 11.31    | tomato2.tomato.ga.opsv | HP-UX 8.11.31_standalone |
| ٢ | 11.31 vpar                 | Not Assigned  | HP-UX 11.31    | tomato2.tomato.qa.opsv | HP-UX 8.11.31_vPar Defau |
| ٢ | 11.31 config with final    | Not Assigned  | HP-UX 11.31    | tomato2.tomato.qa.opsv | HP-UX 8.11.31_standalone |
| ٢ | HPVM 11.31 without final   | Not Assigned  | HP-UX 11.31    | tomato2.tomato.qa.opsv | HP-UX 8.11.31_standalone |
|   |                            |               |                |                        |                          |
|   |                            |               |                |                        |                          |

All the configurations created using the Custom Configuration Editor APX are listed on the HP-UX Provisioning APX based on permissions granted. Configurations are listed with Name, Customer, HP-UX Platform, Ignite Server, and Base configurations details. The Refresh, Next, and Start buttons are also displayed. Select the HP-UX configuration you want installed on the servers and click **Next**.

When you select a configuration, additional details, including Custom Configurations and Software policies of the chosen configuration, are displayed. When you select a configuration, the Next button is enabled.

| Sele              | ct HP-UX Configuration                                      | (Step 1 of 3)   |                   |                     |                                     |  |
|-------------------|-------------------------------------------------------------|-----------------|-------------------|---------------------|-------------------------------------|--|
| Sele              | t an HPUX Configuration                                     | Customer        | HP-UX Platform    | Ignite Server       | Base Config                         |  |
| প্র               | 11.31 ypar on blade                                         | Not Assigned    | HP-UX 11.31       | tomato2.tomato.qa.o | F HP-UX 8.11.31_vPar Default        |  |
| er                | 11.31 standalone on t                                       | Not Assigned    | HP-UX 11.31       | tomato2.tomato.qa.o | FHP-UX 8.11.31_standalone Defau     |  |
| er.               | 11.31 new StandAlone                                        | Not Assigned    | HP-UX 11.31       | tomato2.tomato.ga.o | F HP-UX 8.11.31_standalone Defau    |  |
| 27                | 11.31 vPar                                                  | Customer A      | HP-UX 11.31       | tomato2.tomato.qa.o | F HP-UX 8.11.31_vPar Default        |  |
| প                 | LVM attributes 11.31 v                                      | Not Assigned    | HP-UX 11.31       | tomato2.tomato.qa.o | FHP-UX 8.11.31_vPar Default         |  |
| er.               | lvm 11.23 blade                                             | Not Assigned    | HP-UX 11.23       | tomato2.tomato.qa.o | F HP-UX 8.11.23 Standalone Defau    |  |
| 27                | 11.31 standalone                                            | Not Assigned    | HP-UX 11.31       | tomato2.tomato.qa.o | F HP-UX 8.11.31_standalone Defau    |  |
| Y                 | 11.31 standalone with                                       | Not Assigned    | HP-UX 11.31       | tomato2.tomato.qa.o | HP-UX 8.11.31_standalone Defau      |  |
| er.               | 11.23 vPar                                                  | Not Assigned    | HP-UX 11.23       | tomato2.tomato.qa.o | F HP-UX 8.11.23_vPar Default        |  |
| ddi               | ional details:                                              |                 | Software Policies |                     |                                     |  |
| Nam               | e: 11.31 vPar                                               |                 | ID                | Name                |                                     |  |
| Desc              | 7410058<br>ription: This config is in                       | tended to use   | 1900058           | swap                | off_8.11.31.0809.02_HP-UX_8.11.31_  |  |
| for p             | rovisioning the servers                                     | with 11.31 vpar | 1820058           | Mallo               | cNextGen_8.11.31.0903.02_HP-UX_8    |  |
| gold              | ern image with custom a                                     | ettributes.     | 1860058 Nume      |                     | ericUser_8.11.31.0809.03_HP-UX_8.13 |  |
| Cus<br>hp_<br>Cre | tom Config:<br>pri_swap=6291456Kb<br>ate /export volume"=TR | UE              |                   |                     |                                     |  |

## Figure 8 HP-UX Provisioning APX – Select HP-UX Configuration

3 Click **Next** to select the unprovisioned servers.

Refresh

All unprovisioned servers waiting at the network boot prompt matching the selected configuration platform are displayed and show MAC address, install OS, Ignite Server and Model details. Servers in the Unprovisioned Servers list register their presence, but do not have an operating system installed.

4 Select the server to provision. Hold down the CRTL key to select multiple servers to provision at the same time using the same configuration.

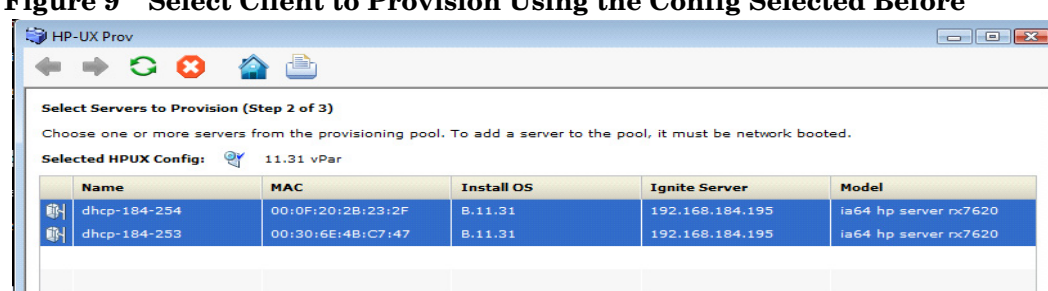

Figure 9 Select Client to Provision Using the Config Selected Before

Once all servers are selected, provisioning starts immediately after you click the Start button.

5 To set email notification, click the **Next** button. The following screen appears.

< Back Next > Start

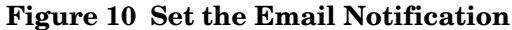

| HP-UX Prov                                                                                                    |                    |                  |
|----------------------------------------------------------------------------------------------------|--------------------|------------------|
| 🔶 🔶 🙁 🏫 🚔                                                                                                    |                    |                  |
| Additional Job Options (Step 3 of 3)<br>Optionally specify people to notify when the job is completed, and whether they should be notified if an i | error occurs. Also | provide a ticket |
| ID, if required.<br>Selected HP-UX Config: @                                                                                                    |                    |                  |
| Email Notifications                                                                                                    |                    |                  |
| Email Address of Recipient                                                                                                    | Success            | Failure          |
| parikh@hp.com                                                                                                    | ~                  | ~                |
| test@yahoo.com                                                                                                    |                    |                  |
|                                                                                                    |                    |                  |
|                                                                                                    |                    |                  |
|                                                                                                    |                    |                  |
|                                                                                                    |                    |                  |
|                                                                                                    |                    |                  |
|                                                                                                    |                    |                  |
|                                                                                                    |                    |                  |
|                                                                                                    |                    |                  |
|                                                                                                    |                    |                  |
|                                                                                                    |                    |                  |
|                                                                                                    |                    |                  |
|                                                                                                    |                    |                  |
| 🛖 Add 📁 Remove                                                                                                    |                    |                  |
| Ticket Integration                                                                                                    |                    |                  |
| Ticket ID: 123456                                                                                                    |                    |                  |
|                                                                                                    |                    | to Chart         |
|                                                                                                    | Bac                | Start            |

On Email Notification, by default, your email address (the user running the job) is displayed. To add additional email addresses, click **+Add**. Select the check boxes to receive notifications when job failure or success occurs. To remove an email address, select the address and click **Remove**.

You can also specify the Job Ticket ID in the Ticket Integration section. This Ticket ID is associated with the Job.

6 When you click Start, the job is initiated for program APX and the Job ID is assigned to it.

Figure 11 Initializing the Provisioning Job

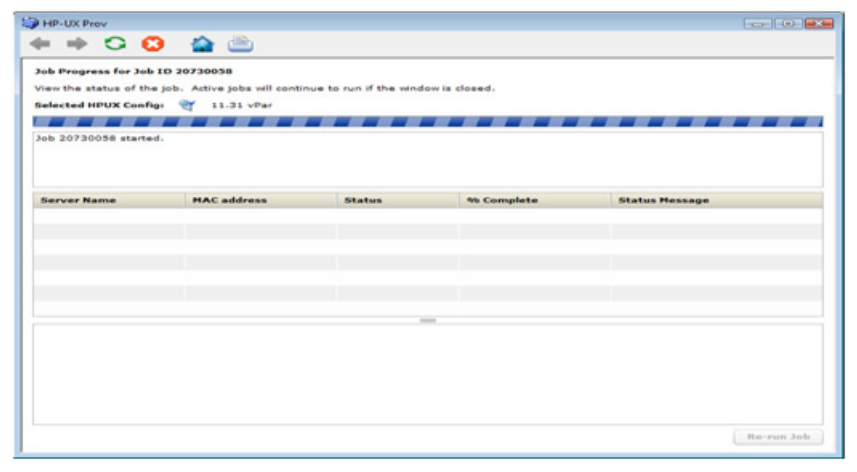

#### Figure 12 Initializing the Provisioning Job

| 词 HP-UX Prov                                                                          |                                                                       |        |            |                 |  |  |  |  |  |  |
|---------------------------------------------------------------------------------------|-----------------------------------------------------------------------|--------|------------|-----------------|--|--|--|--|--|--|
| + + 😋 😫                                                                               | ) 🏠 ៉                                                                 |        |            |                 |  |  |  |  |  |  |
| Job Progress for Job ID 20730058                                                      |                                                                       |        |            |                 |  |  |  |  |  |  |
| View the status of the job. Active jobs will continue to run if the window is closed. |                                                                       |        |            |                 |  |  |  |  |  |  |
| Selected HPUX Config: 🍳 11.31 vPar                                                    |                                                                       |        |            |                 |  |  |  |  |  |  |
|                                                                                       |                                                                       |        |            |                 |  |  |  |  |  |  |
| Status: 6 % complete<br>Start time: Fri Jun 11                                        | Status: 6 % complete<br>Start time: Fri Jun 11 14:22:48 GMT-0700 2010 |        |            |                 |  |  |  |  |  |  |
| Server Name                                                                           | MAC address                                                           | Status | % Complete | Status Message  |  |  |  |  |  |  |
| dhcp-184-253                                                                          | 00:30:6E:4B:C7:47                                                     | Active | 6          | Configure_Disks |  |  |  |  |  |  |
| dhcp-184-254                                                                          | 00:0F:20:2B:23:2F                                                     | Active | 6          | Configure_Disks |  |  |  |  |  |  |
|                                                                                       |                                                                       |        |            |                 |  |  |  |  |  |  |
|                                                                                       |                                                                       |        |            |                 |  |  |  |  |  |  |
|                                                                                       |                                                                       |        |            |                 |  |  |  |  |  |  |
|                                                                                       |                                                                       |        |            |                 |  |  |  |  |  |  |
|                                                                                       |                                                                       |        |            |                 |  |  |  |  |  |  |
|                                                                                       |                                                                       |        |            |                 |  |  |  |  |  |  |
|                                                                                       |                                                                       |        |            |                 |  |  |  |  |  |  |
|                                                                                       |                                                                       |        |            |                 |  |  |  |  |  |  |

If the provisioning job was initiated successfully on the servers, you will see the following screen. This screen has a progress bar that is refreshed with updated progress status messages. The following status messages are updated during the provisioning job:

- Waiting\_to\_install
- Prepare\_Config\_File
- Configure\_Disks
- Download\_mini-system
- Loading\_software
- Build\_Kernel
- Boot\_From\_Client\_Disk
- Run\_Postconfigure\_Scripts
- Agent Install
- Remediate software policy

## Figure 13 Progress Bar with Status Message

| b Progress for Job  | ID 20810058            | to run if the wind | ow is closed. |                       |
|---------------------|------------------------|--------------------|---------------|-----------------------|
| elected HPUX Config | 11.31 vPar             | to run ir the wind | ow is closed. |                       |
|                     |                        |                    |               |                       |
| atus: 51 % complet  | 15-04-39 GMT-0700 2010 |                    |               |                       |
| are omer en son 11  | 19104139 041-0700 2010 |                    |               |                       |
|                     |                        |                    |               |                       |
| ierver Name         | MAC address            | Status             | % Complete    | Status Message        |
| hcp-184-253         | 0013016E1481C7147      | Active             | 5.0           | Boot_From_Client_Disk |
| hcp-184-254         | 0010F12012B12312F      | Active             |               | Build_Kernel          |
|                     |                        |                    |               |                       |
|                     |                        |                    |               |                       |
|                     |                        |                    |               |                       |
|                     |                        |                    |               |                       |
|                     |                        |                    | -             |                       |
|                     |                        |                    |               |                       |
|                     |                        |                    |               |                       |
|                     |                        |                    |               |                       |
|                     |                        |                    |               |                       |
|                     |                        |                    |               |                       |
|                     |                        |                    |               |                       |
|                     |                        |                    |               |                       |

Once the provisioning job starts, two different progress bars are displayed. The consolidated progress bar displays the average percentage of progress on all servers being provisioned. It also displays the average percentage of jobs finished with the job start time.

The progress bar for each of the servers being provisioned shows the percentage of provisioning complete with Server Name, MAC address, Status, and Status Message details. The % Complete and Status Message are updated along with the progress of the provisioning job.

#### Figure 14 Progress Bar with Status Message Remediate Software Policies

| HP-UX Prov             |                                  |                           |             |                             |
|------------------------|----------------------------------|---------------------------|-------------|-----------------------------|
| - 🔶 😋 🕄                | 🔺 🚔                              |                           |             |                             |
| b Progress for Job I   | D 20810058                       |                           |             |                             |
| ew the status of the j | job. Active jobs will continue t | to run if the window is c | osed.       |                             |
| ected HPUX Config      | 2 11.31 vPar                     |                           |             |                             |
|                        |                                  |                           |             |                             |
| atus: 80 % complete    |                                  |                           |             |                             |
| art time: Fri Jun 11 1 | 15:04:39 GMT-0700 2010           |                           |             |                             |
|                        |                                  |                           |             |                             |
|                        |                                  |                           |             |                             |
| erver Name             | HAC address                      | Status                    | 96 Complete | Status Message              |
| http://doi.org/        | 00130166148107147                | In Progress               |             | Remediate Software Policies |
| sch. 194-524           | 00101120128123125                | in Progress               | 80          | Kemediate Software Policies |
|                        |                                  |                           |             |                             |
|                        |                                  |                           |             |                             |
|                        |                                  |                           |             |                             |
|                        |                                  |                           |             |                             |
|                        |                                  |                           | 1000        |                             |
|                        |                                  |                           |             |                             |
|                        |                                  |                           |             |                             |
|                        |                                  |                           |             |                             |
|                        |                                  |                           |             |                             |
|                        |                                  |                           |             |                             |
|                        |                                  |                           |             |                             |
|                        |                                  |                           |             |                             |
|                        |                                  |                           |             | Decementaria                |

Once the server is provisioned, the agent is installed by default. Also, the software policies chosen in the configuration are remediated on the servers. When the HP-UX Provisioning job completes, an email is sent to you if you set up email notification.

Figure 15 Progress Bar with Job Completed Message

| HP-UX Prov                                         |                                                 |                                |            |                             |
|----------------------------------------------------|-------------------------------------------------|--------------------------------|------------|-----------------------------|
| + + 🔾 🖸                                            | 🕨 🏫 🚵                                           |                                |            |                             |
| Job Progress for Job I                             | D 20810058                                      |                                |            |                             |
| View the status of the                             | job. Active jobs will continue t                | to run if the window is closed |            |                             |
| Selected HPUX Config:                              | e 💇 11.31 vPar                                  |                                |            |                             |
|                                                    |                                                 |                                |            |                             |
| Status: Completed suc                              | ccessfully                                      |                                |            |                             |
| Start time: Fri Jun 11 1<br>End time: Fri Jun 11 1 | 15:04:39 GMT-0700 2010<br>5:30:12 GMT-0700 2010 |                                |            |                             |
|                                                    |                                                 |                                |            |                             |
| Server Name                                        | MAC address                                     | Status                         | % Complete | Status Message              |
| dhcp-184-253                                       | 00:30:6E:4B:C7:47                               | Completed successfully         | 100        | Remediate Software Policies |
| dhcp-184-254                                       | 00:0F:20:28:23:2F                               | Completed successfully         | 100        | Remediate Software Policies |
|                                                    |                                                 |                                |            |                             |
|                                                    |                                                 |                                |            |                             |
|                                                    |                                                 |                                |            |                             |
|                                                    |                                                 |                                |            |                             |
|                                                    |                                                 |                                |            |                             |
|                                                    |                                                 |                                |            |                             |
|                                                    |                                                 |                                |            |                             |
|                                                    |                                                 |                                |            |                             |
|                                                    |                                                 |                                |            |                             |
|                                                    |                                                 |                                |            |                             |
|                                                    |                                                 |                                |            |                             |
|                                                    |                                                 |                                |            | Re-run Job                  |
|                                                    |                                                 |                                |            |                             |

The provisioned servers are managed by SA. The servers are listed under **Devices** > **All Managed Servers**. Select the server, and then select Go to **View** > **Properties**. You can see the customer value, which is the same as the configuration customer value. You can see the servers listed as managed servers only if you have permission granted for the customer.

You can also verify the configuration name associated with the server. Go to **View**  $\succ$  **Custom Attributes**. This can be useful to find out which configuration was used to provision the server.

#### Jobs and Sessions on SA Core

HP-UX Provisioning APX assigns the job ID. You can use the job ID to verify the job status at the following location: **SA**  $\succ$  **Jobs and Sessions**  $\succ$  **Job Logs**.

| tile Edit Yiew Loots Window Actions | Help              |                   |                    |                    |      |             |            |         |
|-------------------------------------|-------------------|-------------------|--------------------|--------------------|------|-------------|------------|---------|
|                                     | 📆 Job L           |                   |                    |                    |      |             |            |         |
| Job Logs                            | Last Quarter      | + Any Status      | • An               | Туре               | • 7  | 90001       | Any Ticket | Any Use |
| - S Recurring Schedules             | × .               |                   |                    |                    |      |             |            |         |
| Shell Sessions                      | Job               | Туре              | Start Time         | End Time           | # #. | Status      | Ticket ID  |         |
|                                     | <b>[7]</b> 709000 | 1 Run Program Ext | . Tue 3al 27 18:15 | Tue Jul 27 18:46:. | 0    | 0 Succeeded |            |         |
|                                     |                   |                   |                    |                    |      |             |            |         |
|                                     |                   |                   |                    |                    |      |             |            |         |
|                                     |                   |                   |                    |                    |      |             |            |         |
|                                     |                   |                   |                    |                    |      |             |            |         |
|                                     |                   |                   |                    |                    |      |             |            |         |
|                                     |                   |                   |                    |                    |      |             |            |         |
|                                     |                   |                   |                    |                    |      |             |            |         |
|                                     |                   |                   |                    |                    |      |             |            |         |
|                                     |                   |                   |                    |                    |      |             |            |         |
|                                     |                   |                   |                    |                    |      |             |            |         |
|                                     |                   |                   |                    |                    |      |             |            |         |
|                                     |                   |                   |                    |                    |      |             |            |         |
|                                     |                   |                   |                    |                    |      |             |            |         |
|                                     |                   |                   |                    |                    |      |             |            |         |
|                                     |                   |                   |                    |                    |      |             |            |         |
|                                     |                   |                   |                    |                    |      |             |            |         |
| Devices                             |                   |                   |                    |                    |      |             |            |         |
| Library                             |                   |                   |                    |                    |      |             |            |         |
| Reports                             |                   |                   |                    |                    |      |             |            |         |
| O and and the second                |                   |                   |                    |                    |      |             |            |         |
| AL AND AND SCHOOL OF                |                   |                   |                    |                    |      |             |            |         |
| Administration                      |                   |                   |                    |                    |      |             |            |         |
|                                     | 20                |                   |                    |                    |      |             |            |         |

Figure 16 Job Status on SA Jobs and Sessions

You can also find the specified Job Ticket ID in the notifications tab by double-clicking the job.

# **Deleting Custom Configurations**

To delete a custom configuration:

- 1 Open the HP-UX Custom Configuration Editor APX using Internet Explorer.
- 2 Select the configuration or hold the CTRL key to select multiple configurations and click **Delete**.

#### Figure 17 Delete Custom Config Profile

| 🏉 http | os://192.168.184.195/weba | pp/com.hp.osp  | rov.hpuxconfig/ - Windows In      | ternet Explorer                                                                                                    |                   | 0           | x      |
|--------|---------------------------|----------------|-----------------------------------|----------------------------------------------------------------------------------------------------|-------------------|-------------|--------|
| File   | Edit View Favorites       | Tools Help     | ,                                 |                                                                                                    |                   |             |        |
| 0      | - // https://192.16       | 8.184.195/weba | pp/com.hp.osprov 👻 😪 Cer          | tificate Error 🍫 🔀 Goog                                                                                                    | gle               | \$          | P -    |
| *      | 🛠 🙋 https://192.168.1     | 184.195/webapp | /com.hp.osprov                    |                                                                                                    |                   | Home        | a - 22 |
| MP-1   | DX Configurations in SA   |                |                                   |                                                                                                    |                   |             | _      |
| Creat  | te/Delete HP-UX Configu   | rationa        |                                   |                                                                                                    |                   |             |        |
|        | Name                      | Customer       | HP-UX Platform                    | Ionite Server                                                                                                    | Base Confin       |             |        |
| GY     | 11.23 Standalone          | Not Assigned   | HP-UX 11.23                       | tomato2 tomato oa ocava                                                                                                    | HP-UX 8.11.23 5te | odaloos Def |        |
| or     | 11.23 Standalone Com      | Not Assigned   | HP-UX 11-22                       | tomato2.tomato.ga.coma                                                                                                    | HP-UX 8-11-22 Sta | ndalone Def |        |
| er     | 11.31 standalone for m    | Not Assigned   | HP-UX 11-31                       | tomato2.tomato.ga.opawa                                                                                                    | HP-UX 8-11-31_sta | ndalone Def |        |
| er     | 11.31 vPar Slave Core     | Not Assigned   | HP-UX 11.31                       | jade3.jade.qa.opsware.com                                                                                                    | HP-UX 8.11.31_+P  | r Default   | 61 I   |
| er     | 11.23 vPar on slave cor   | Not Assigned   |                                   |                                                                                                    | HP-UX 8.11.23_vP  | r Default   |        |
| er     | 11.31 vPar for satelite   | Not Assigns    |                                   | a.con                                                                                                    | HP-UX 8-11-31_vP  | r Default   |        |
| er.    | LVM 11.31 vPar for Sab    | Not Assigns    |                                   | late the following                                                                                                    | HP-UX 8.11.31_vP  | r Default   |        |
| er.    | LVM 11.31 vPar for n02    | Not Assigne    |                                   | SA7                                                                                                    | HP-UX 8-11-31_vP  | r Default   |        |
| 3      | LVM-2 11.31 SA on n02     | Not Assigne    |                                   |                                                                                                    | HP-UX 8.11.31_sta | ndalone Def |        |
| 2      | 11.23 test sw policy      | Not Assigne    | LVM attributes on vPar k082       | Sector Street, Street, | HP-UX 8.11.23 Sta | ndalone Def |        |
| er.    | LVM Test on Satelite      | Not Assigns    | LVM FS Test                       |                                                                                                    | HP-UX 8.11.31_vP  | or Default  |        |
| er.    | LVM text 3 for satelite   | Not Assigne    | LVM-2 11.31 SA on n026<br>testing | 10.0×1 (+1.0 (+1.0) +++ ++.007                                                                                                    | HP-UX 8.11.31_vPr | r Default   | 1      |
| 2      |                           |                |                                   |                                                                                                    |                   |             |        |
| 5      | LVM Test 2                | Not Assigne    | Yes                               | No                                                                                                    | HP-UX 8.11.31_vP  | er Default  |        |
| er.    | 11.23 vPar for multi tar  | Customer A     | HP-UX 11-23                       | jade3.jade.qa.opsware.com                                                                                                    | HP-UX 8.11.23_vP  | r Default   |        |
| er.    | validate 11.23 vPar on    | Customer A     | HP-UX 11.23                       | tomato2.tomato.qa.opsvar                                                                                                    | HP-UX 8.11.23_vP  | r Default   |        |
| er.    | validate 11.2 vPar on s   | Customer A     | HP-UX 11-23                       | jade3.jade.qa.opsware.com                                                                                                    | HP-UX 8.11.23_vP  | r Default   |        |
| 14     |                           |                |                                   |                                                                                                    |                   |             |        |
| 1      | LVM attributes on vPar    | Customer A     | HP-UX 11-31                       | jade4.jade.qa.opeware.con                                                                                                    | HP-UX 8.11.31_vP  | r Default   |        |
| a.     | 11.31 vPar                | Customer A     | HP-UX 11.31                       | tomato2.tomato.qa.opsvar                                                                                                    | HP-UX 8.11.31_vP  | r Default   | •      |
| Re     | fresh                     |                |                                   |                                                                                                    | Create            | Delet       | •      |

3 Click **Yes** on the confirmation window. The selected configurations are deleted and are no longer listed.

You are allowed to delete only those configurations for which you were granted privileges to execute the delete configuration operation.

# Additional Information

# Glossary

Ignite-UX

An HP-UX administration toolset that allows:

- simultaneous installation of HP-UX on multiple clients
- creation of custom installation configurations (golden images) for multiple installations on clients
- creation of recovery media
- recovery of HP-UX clients both locally and remotely

## Ignite-UX server

A server from which Ignite-UX is used to install HP-UX on client systems.

Golden Image

A combination of a golden archive and a configuration file describing a system's disk layout and file system. Used as a common configuration to install clients.

**Ignite Attributes** 

Custom attributes that allow provisioning of a server with new customized values that overwrite the standard attributes values defined in the golden image.

Network boot

A system boot of the HP-UX install kernel over a network connection from an Ignite-UX server.

Target or Target Server

The HP Integrity server to be provisioned.

Custom Configuration Editor APX

The APX used to create and delete the custom configurations for HP-UX Provisioning.

HP-UX Provisioning APX

The APX used to start HP-UX Provisioning on target servers.

#### Sample Configuration

The first configuration created for the new customer by the SA Administrator for HP-UX Provisioning. It is same as the custom configuration but is the first configuration for a new customer. It creates a subfolder with the customer name under the HP-UX Configs folder in the SA Client Library.

# **Useful Links**

• 11iv3 installation information:

http://h20000.www2.hp.com/bc/docs/support/SupportManual/c01916012/ c01916012.pdf

• White paper: Ignite-LUX: Management and Integration of Ignite-UX Software on a Server Running Linux at:

http://www.hp.com/go/ignite-ux-docs

• Ignite-UX custom configuration files:

http://h20000.www2.hp.com/bc/docs/support/SupportManual/c01942568/c01942568.pdf

• Ignite-UX:

http://h20000.www2.hp.com/bizsupport/TechSupport/ DocumentIndex.jsp?lang=en&cc=us&taskId=101&prodClassId=10008&contentType=Sup portManual&docIndexId=64255&prodTypeId=18964&prodSeriesId=4077173

# Troubleshooting

Following are some problem scenarios and suggested solutions.

## Scenario: No Servers Waiting to be Installed

If there are no servers waiting at the network boot prompt with the HP-UX version that matches the selected configuration's HP-UX version, the following message is displayed:

#### Figure 18 No Servers Waiting to be Installed

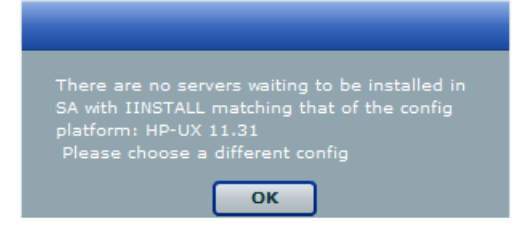

Ensure that you have the selected correct configuration.

#### Scenario: Servers Waiting to be Installed are Managed Servers

If there are servers waiting for network installation but they are already managed by SA, the following warning message is displayed.

#### Figure 19 Servers Waiting to be Installed are Managed Servers

| The following servers are managed servers in     |
|--------------------------------------------------|
| SA, but are in the waiting to be installed list. |
| Please delete them from SA if you want to re-    |
|                                                  |
| ID:1110058 Name:blade-860                        |
| OF                                               |
| UK                                               |

This warning message indicates that the listed servers are waiting for installation but are not candidates for reprovisioning because they are listed as Managed Servers in SA. To continue reprovisioning these servers, you must manually delete them from the SA managed server list.

For more information about deactivating and deleting a server from the SA managed servers list, see the *SA User Guide: Server Automation*.

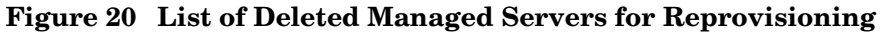

| 🏐 нр                 | -UX Prov                                                                        |                                                                       |                            |                            | - • •                    |
|----------------------|---------------------------------------------------------------------------------|-----------------------------------------------------------------------|----------------------------|----------------------------|--------------------------|
| 4                    | 🔶 🖸 🙆 🧉                                                                         |                                                                       |                            |                            |                          |
| Sele<br>Chor<br>Sele | ct Servers to Provision (S<br>ose one or more servers fi<br>cted HPUX Config: 《 | tep 2 of 3)<br>rom the provisioning pool.<br>Config 11.31 StandAlone2 | To add a server to the poc | I, it must be network boot | ed.                      |
|                      | Name                                                                            | MAC                                                                   | Install OS                 | Ignite Server              | Model                    |
| <b>e</b>             | blade-860                                                                       | 00:11:0A:A5:40:07                                                     | 8.11.31                    | 192.168.184.195            | ia64 hp Integrity BL860c |
| Re                   | sfresh                                                                          |                                                                       |                            | < Back                     | Next > Start             |

Once a server is deleted, it is not listed under the SA managed server list. Click **Refresh** in the HP-UX Provisioning APX window and the server should be listed under the unprovisioned server pool. Select the server and continue provisioning it.

#### Scenario: Configurations Unavailable or Permissions Not Granted

This message appears when you do not have enough permission granted to list the configurations or there are no configurations found.

#### Figure 21 No Configurations Available or Permissions Granted

| You do not have access to any HP-UX              |
|--------------------------------------------------|
| Configurations or there are no HP-UX             |
| Configurations created in SA. Please re-validate |
| then press the refresh button                    |
| ок                                               |

Contact your SA Administrator to obtain permission or create required configurations using the Custom Configuration Editor APX.

#### Scenario: Incorrect Target Listing

In certain error scenarios, you may see stale data in the APX client's menu such as clients that are not currently waiting to be network installed or clients with an incorrect hostname.

• A client that is not currently waiting to be network installed is displayed in the APX clients list.

If the target server is reset while waiting to be network installed, the Ignite-UX cannot detect the change and does not update the client's status.

Retry the installation or delete the directories for the target under /var/opt/ignite/ clients/. There are two directories for each client, one of the form <mac address> (for example, 0x00306EF37245) and the other a symbolic link to the directory. Delete both directories.

• A client is listed in the APX with an incorrect hostname.

This can happen when you modify DHCP to provide a different hostname after having previously provisioned the client. Ignite UX reuses the directories in /var/opt/ignite/ clients/ it set up for a client (when it finds a client based on the MAC address), so the APX reuses that information. You can delete the two directories for the client under /var/opt/ignite/clients and retry the installation.

#### **Scenario: Installation Timed Out Error**

An installation timed out error occurs when the provisioning job is not initiated on the target server. This could be due to a network issue, the golden image not being available, or for other reasons.

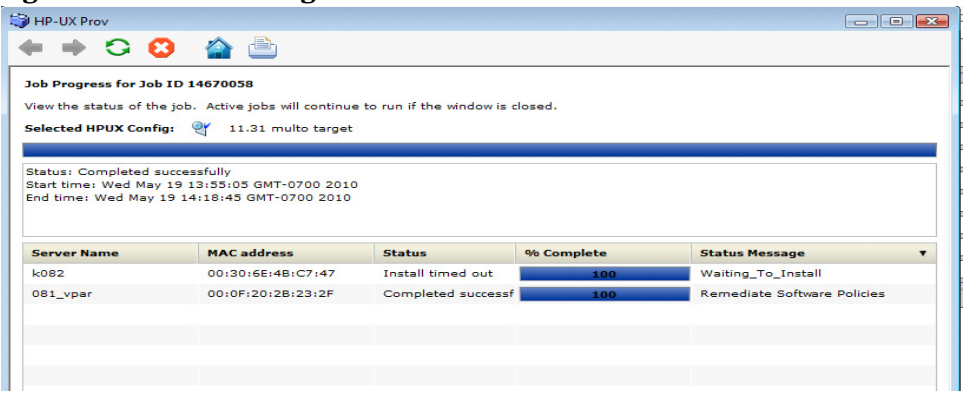

#### **Figure 22 Provisioning Not Initiated on Server**

Ensure that the network connection and Ignite images are accessibility and run the APX again to initiate provisioning.

#### **Scenario: Loading Software Error**

A loading software error can occur due to:

- Network issues
- Corresponding archive missing or not accessible
- Incorrect setup of golden images

Figure 23 Golden Image Set Up Incorrectly

| 词 HP-UX Prov                                                    |                                                                                      |                    |               | [                | - • × |
|-----------------------------------------------------------------|--------------------------------------------------------------------------------------|--------------------|---------------|------------------|-------|
| + + 🔾 🤅                                                         | 3 🕋 📥                                                                                |                    |               |                  |       |
| Job Progress for Job                                            | ID 14750058                                                                          |                    |               |                  |       |
| View the status of th                                           | e job. Active jobs will continue                                                     | to run if the wind | ow is closed. |                  |       |
| Selected HPUX Confi                                             | ig: 🍳 11.31 Blade860C co                                                             | onfig              |               |                  |       |
|                                                                 |                                                                                      |                    |               |                  |       |
| Status: Completed s<br>Start time: Wed May<br>End time: Wed May | uccessfully<br>19 14:58:32 GMT-0700 2010<br>19 15:21:44 GMT-0700 2010<br>MAC address | Status             | % Complete    | Status Message   |       |
| blade-860                                                       | 00:11:0A:A5:40:07                                                                    | Error              | 100           | Loading_software |       |
|                                                                 |                                                                                      |                    |               |                  |       |
|                                                                 |                                                                                      |                    |               |                  |       |
|                                                                 |                                                                                      |                    |               |                  |       |
|                                                                 |                                                                                      |                    |               |                  |       |

To resolve this, ensure that the Ignite-specific configuration file, Index file, and archives are correctly set up and pointing to correct locations. Also ensure that the network connection between the target and the Ignite server is accessible.

#### **Scenario: Prepare Config File Error**

The provisioning job fails to initiate on the server when any syntax errors are found in the custom attributes specified in the configuration or when the custom attributes are not compatible.

#### Figure 24 Provisioning Failed Due to Invalid Ignite Attributes

| 词 HP-UX Prov                                      |                                       |                     |               |                     |  |
|---------------------------------------------------|---------------------------------------|---------------------|---------------|---------------------|--|
| + + 🔾 😫                                           | 🕋 븝                                   |                     |               |                     |  |
| Job Progress for Job ID                           | 15540058                              |                     |               |                     |  |
| View the status of the jo                         | <li>b. Active jobs will continue</li> | to run if the windo | ow is closed. |                     |  |
| Selected HPUX Config:                             | LVM attributes 11.31                  | vPar                |               |                     |  |
|                                                   |                                       |                     |               |                     |  |
| Status: Completed succe<br>Start time: Tue May 25 | essfully<br>10:11:03 GMT-0700 2010    |                     |               |                     |  |
| End time: Tue May 25 1                            | 0:11:28 GMT-0700 2010                 |                     |               |                     |  |
|                                                   |                                       |                     |               |                     |  |
| Server Name                                       | MAC address                           | Status              | % Complete    | Status Message      |  |
| k082                                              | 00:30:6E:4B:C7:47                     | Error               | 100           | Prepare_Config_File |  |
|                                                   |                                       |                     |               |                     |  |
|                                                   |                                       |                     |               |                     |  |
|                                                   |                                       |                     |               |                     |  |

You may need to reboot the system and bring it back to the network boot prompt, then create a new configuration with corrected custom attributes. Ensure that the specified syntax is correct and compatible.

#### **Scenario: Agent Fails to Start**

If, after successful job completion, the SA Agent fails to start on a newly provisioned target, the golden image you used may already have an Agent installed.

For example, as part of the standard provisioning process, after HP-UX is installed on the server, a post-install script that installs an Agent runs on the server. Because the Agent was previously installed with the golden image, the Agent may not start.